# Seção Técnica de Materiais

# SISTEMA DE REQUISIÇÃO ON-LINE

MANUAL DE UTILIZAÇÃO

## Implantação do Sistema de Requisição ON-LINE (RMS)

#### REQUISIÇÃO DE MATERIAL DO ESTOQUE (ALMOXARIFADO)

#### Visão Geral

#### 01 a 15 - Período para requisição de material do estoque (almoxarifado).

#### No período de 01 a 15 as Áreas envolvidas terão as seguintes atividades:

#### Seção/Departamento Requisitante

- Elaboração da requisição para um período de 1 mês, através da escolha dos materiais cadastrados no Estoque;
- Alteração, se necessário, das quantidades dos itens das Requisições já enviadas e que ainda não foram analisadas pela DTAd;
- Acompanhamento das Requisições enviadas, verificando quais e quando foram autorizadas ou negadas pela DTAd;

#### Divisão Técnica Administrativa (DTAd)

- Verificação das requisições enviadas para o Almoxarifado;
- Redução nas quantidades pedidas, autorização total ou parcial das Requisições;
- Justificar as Requisições não autorizadas;
- Encaminhamento para o Almoxarifado das Requisições autorizadas.

#### Almoxarifado

- Verificação das requisições autorizadas pela DTAd;
- Redução ou não nas quantidades solicitadas de acordo com o Estoque disponível;
- Impressão das requisições;
- Confirmação de baixa no Estoque;
- Separação do Material requisitado;
- Envio do material à Seção/Departamento requisitante.

### Utilização do módulo Web de Requisições de Material/Serviço (RMS)

| Instituição           |                                                              |
|-----------------------|--------------------------------------------------------------|
| Departamentos         |                                                              |
| Graduação             |                                                              |
| Pós-Graduação         |                                                              |
| Pesquisa              |                                                              |
| Extensão              |                                                              |
| Biblioteca            | Tela principal da Faculdade de Ciências e Letras             |
| Internacional         |                                                              |
| Empresa Júnior        | Clique no link Intranet para ter acesso à página de sistemas |
| Laboratório Editorial | da FCL;                                                      |
| Comitê de Ética       |                                                              |
| Concursos             |                                                              |
| Unidade Auxiliar      |                                                              |
| Telefones             |                                                              |
| Sistemas on-line      |                                                              |
| Intranet              |                                                              |
|                       |                                                              |
|                       |                                                              |

| Intranet                          |                                                                                                    |  |
|-----------------------------------|----------------------------------------------------------------------------------------------------|--|
| Departamentos                     | Gerenciamento das Inscrições Online                                                                                                    |  |
| Diretoria Técnica Acadêmica       | Relatório de Avaliação Institucional da FCL/CAr<br>Quinquênio 2005-2009                                                                                     |  |
| SAEPE                             | Requisição e Consulta de Equipamentos e Salas                                                                                                    |  |
| Seção de Atividades Auxiliares    | Solicitação de Veículos                                                                                                    |  |
| Seção de Comunicações             | Consulta e Localização de Processos<br>Solicitar processo                                                                                                   |  |
| Seção de Conservação e Manutenção | Requisição de Manutenção                                                                                                    |  |
| Seção de Graduação                | Consulta dados cadastrais de alunos<br>Consulta alunos matriculados com foto<br>Consulta freqüência, notas, histórico e disciplinas<br>Consulta estagiários |  |
| Seção de Materiais                | Requisição de Materiais                                                                                                    |  |
| Seção Técnica Acadêmica           | Consultar: Bolsistas, Convênios ,Comissões e Órgãos Colegiados                                                                                              |  |
| Serviço Técnico de Informática    | Requisição de Manutenção e Suporte Técnico<br>Tutoriais e Documentação de Sistemas                                                                          |  |
| Zeladoria                         | Requisição de Serviços de cona                                                                                                    |  |

#### Tela da Intranet

Nesta tela há vários links para os diversos sistemas desenvolvidos para uso da comunidade da FCL;

*Clique* no link **Requisição de Materiais** da Seção de Materiais para ter acesso ao Sistema de Requisição;

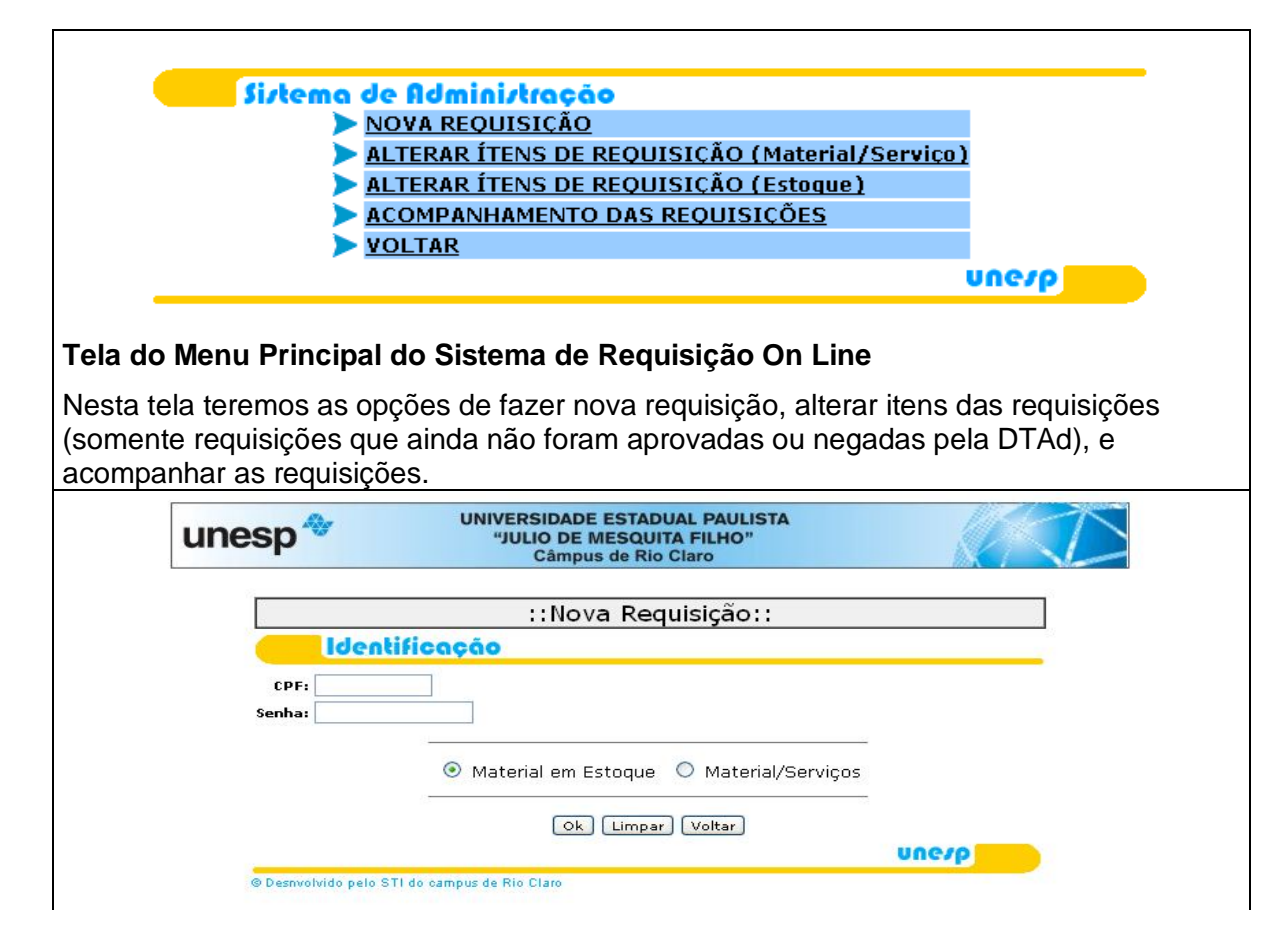

# Tela de Identificação

**CPF**: Digite o CPF sem pontos e nem traço; **Senha**: A Senha será fornecida pelo STI. Escolha a opção requisição de Material em Estoque ou Material/Serviços

|      |            |    | CANETA ESFEROGRÁFICA CRISTAL AZUL        | - |
|------|------------|----|------------------------------------------|---|
| [tem | Ouantidade |    | CANETA ESFEROGRÁFICA CRISTAL AZUL        |   |
|      |            | ie | CANETA ESFEROGRÁFICA CRISTAL AZUL, CX. C |   |
| 1    | 1          | P  | CANETA ESFEROGRÁFICA CRISTAL PRETA       |   |
|      | ·          |    | CANETA ESFEROGRÁFICA CRISTAL VERMELHA    |   |
| 2    |            |    | CANETA ESFEROGRÁFICA ESCRITA FINA AZUL   |   |
| •    |            | īF | CANETA LUMICOLOR AMARELA                 |   |
| 3    |            |    | CANETA LUMICOLOR LARANJA                 |   |
|      |            |    | CANETA LUMICOLOR ROSA                    |   |
| 4    | ļ          |    | CANETA P/ TRANSPARÊNCIA, VERMELHA        |   |
| 5    |            |    | CANETA PARA TRANSPARÊNCIA LARANJA        |   |
| ~    |            |    | CANETA PARA TRANSPARÊNCIA, AZUL          | - |
|      |            |    |                                          |   |

# Tela de nova requisição de Material em Estoque

Selecione o item desejado na caixa de combinação.

**Obs**.: Pressione a primeira letra do item desejado, que o cursor se posiciona automaticamente na letra escolhida;

Preencha o campo **quantidade**, os campos **Unidade**, **Descrição** e **Custo Médio** *não* podem ser alterados.

| CANETA ESFEROGRÁFICA CRISTAL AZUL |            |         |                                  |             |       |  |  |  |
|-----------------------------------|------------|---------|----------------------------------|-------------|-------|--|--|--|
| Item                              | Quantidade | Unidade | Descrição do Material ou Serviço | Custo Médio |       |  |  |  |
| 1                                 | 1          | PEÇ     | CANETA ESFEROGRÁFICA CRISTAL AZI | 0.00        | Apaga |  |  |  |
| 2                                 |            |         |                                  |             | Apaga |  |  |  |

**ATENÇÃO:** para ir para o próximo campo utilize a TECLA **TAB** ou clique no campo desejado, **NÃO** utilize a tecla **ENTER**, pois a mesma serve para confirmar o envio da requisição.

Se quiser apagar algum item utilize o botão Apaga

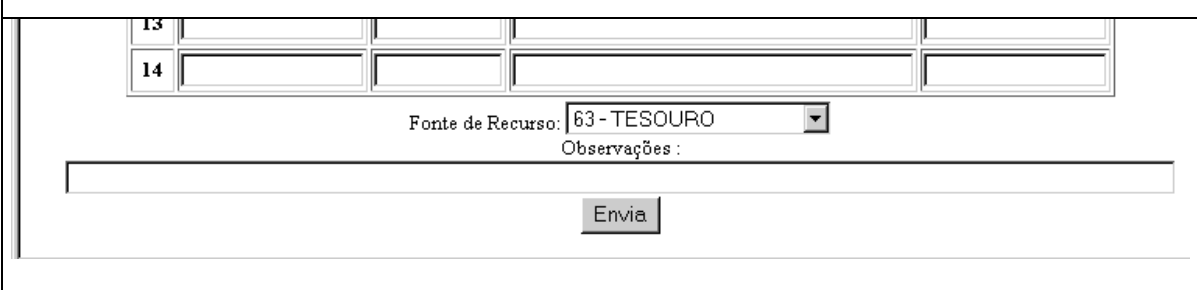

Após o preenchimento da Requisição, selecione a Fonte de Recurso, preencha a observação e *clique* no botão **Envia** 

**OBS.** Se a fonte de recurso não estiver listada no campo correspondente, preencha no campo Observação qual fonte recurso deverá ser utilizado;

| Clique no link                                                            | correspondente pa                                                                                                    | para alteração de Requisição<br>aterial Estoque                |                                                          |                                  |                                              |                                                                                                    |  |  |
|---------------------------------------------------------------------------|----------------------------------------------------------------------------------------------------|----------------------------------------------------------------|----------------------------------------------------------|----------------------------------|----------------------------------------------|----------------------------------------------------------------------------------------------------|--|--|
| BENEDITO ELIAS<br>SEÇÃO DE MATE                                           | ATERIAIS Obs. Somente re                                                                                                    |                                                                |                                                          |                                  |                                              | Somente requisições que ainda                                                                                       |  |  |
| Nº Pedido                                                                 | Data                                                                                                    | Нога                                                           | Observaç                                                 | ões                              | não foram analizadas pela DTAd               |                                                                                                    |  |  |
| 18                                                                        | 22/01/2003                                                                                                    | 09:34:46                                                       |                                                          |                                  | nao iorani analizadas pela DTAu              |                                                                                                    |  |  |
|                                                                           | Va                                                                                                    | oltar                                                          |                                                          |                                  | Cliqu<br>para                                | e no número da Requisição<br>alterar os itens da requisição                                                         |  |  |
| Requisitar<br>Departamer<br>Data e Ho<br>Ti<br>Fonte de Recur<br>Observaç | Requis<br>te: BENEDITO ELIAS<br>to: 22-SEÇÃO DE MA<br>ra: 22/01/2003 - 09:<br>po: Material em Esto<br>so: TESOURO<br>ão:             | iiçaon.º 18<br>NETO<br>.TERIAIS<br>34:46<br>que                |                                                          |                                  |                                              | Tela para alteração da<br>Requisição de Material<br>Estoque                                                         |  |  |
| Ítem Quant Unidar<br>1 10 PEÇ<br>2 10 DEZ                                 | Image: Construção Custo Médio Observação   1 10 PEÇ CANETA ESFEROGRÁFICA<br>CRISTAL AZUL 0.00   2 10 DEZ ENVELOPE BRANCO OFICIO 0.19 |                                                                |                                                          |                                  |                                              | Nesta tela somente poderá<br>ser alterado as quantidades<br>Requisitadas.                                           |  |  |
| OBS: F<br>e d                                                             | Para imprimir a Requi<br>epois dique ALTERAR<br>Alterar Res                                                                          | sição, primeiro<br>R para que os d<br>staurar Impr             | clique no botão I<br>lados sejam grav<br>imir Voltar     | MPRIMIR<br>ados.                 |                                              |                                                                                                    |  |  |
| Clique no                                                                 | link corresponde                                                                                                    | nte para exib                                                  | ir as informaçi                                          | ões adici                        | onais                                        |                                                                                                    |  |  |
| BENEDITO ELIA<br>SEÇÃO DE MATI<br>Nº Pedido Da                            | SNETO<br>ERIAIS<br><b>Ita Hora</b>                                                                                                   | Tipo                                                           |                                                          | Statu                            | s                                            | Tela de Acompanhamento<br>de Requisições                                                                            |  |  |
| 20 22/01<br><u>19</u> 22/01<br><u>18</u> 22/01                            | /2003 10:20:33 C<br>/2003 09:56:59 C<br>/2003 09:34:46 N                                                                             | Compra de S<br>Compra de Mi<br>Naterial em E                   | erviços Não a<br>ateriais Não a<br>stoque Não a          | nalisada<br>nalisada<br>nalisada | pelo diretor<br>pelo diretor<br>pelo diretor | Clique no número do Pedido<br>para ver detalhes da Requisição.                                                      |  |  |
| <u>1</u> 08/01                                                            | /2003 08:10:29 C                                                                                                    | ompra de M                                                     | ateriais Autori;                                         | zada em I                        | 09/01/2003                                   | Tanto Requisições de Estoque<br>ou de Compra aparecem nesta<br>tela                                                 |  |  |
|                                                                           |                                                                                                    |                                                                |                                                          |                                  |                                              |                                                                                                    |  |  |
|                                                                           |                                                                                                    | Requisi                                                        | içao n.º <mark>20</mark>                                 |                                  |                                              |                                                                                                    |  |  |
| Requ                                                                      | isitante: BENED                                                                                                    | ITO ELIAS I                                                    | NETO                                                     |                                  |                                              |                                                                                                    |  |  |
| Depart                                                                    | amento: 22-SE                                                                                                    | ÇÃO DE MAT                                                     | TERIAIS                                                  |                                  |                                              |                                                                                                    |  |  |
| Data                                                                      | i e Hora: 22/01/                                                                                                    | /2003 - 10::                                                   | 20:33                                                    |                                  |                                              |                                                                                                    |  |  |
|                                                                           | Tipo: Compr                                                                                                    | a de Serviç                                                    | :OS                                                      |                                  |                                              |                                                                                                    |  |  |
| Fonte de l                                                                | Recurso: TESOU                                                                                                    |                                                                |                                                          |                                  |                                              |                                                                                                    |  |  |
| Obs                                                                       | ervação:                                                                                                    |                                                                |                                                          |                                  |                                              |                                                                                                    |  |  |
| Autorização do                                                            | Diretor: Não ai<br>Status: Iniciali                                                                                                  | nalisada pe<br>nente solici                                    | lo diretor<br>tada                                       |                                  |                                              | Tela de Acompanhamento<br>de Requisições - Detalhe                                                                  |  |  |
| Ítem Quant II                                                             | nidade                                                                                                    | Descricã                                                       | 0                                                        | Valor P                          | stimado                                      |                                                                                                    |  |  |
| 1 1.00                                                                    | Despe<br>passag<br>Dr. JOSE<br>Rio de                                                                                                | esa com aqu<br>em aérea p<br>DA SILVA,<br>Janeiro par<br>Preto | uisição de<br>para o Prof.<br>que virá do<br>ra Ribeirão | 10(                              | 0.00                                         | Podemos verificar nesta Tela<br>quais requisições foram<br>analisadas, autorizadas ou<br>negadas e a justificativa. |  |  |
|                                                                           |                                                                                                    |                                                                | <u>Voltar</u>                                            |                                  |                                              |                                                                                                    |  |  |

#### REQUISIÇÃO DE COMPRA DE MATERIAL OU SERVIÇO

#### 16 a 30 – Período para requisição de material e/ou serviço.

#### No período de 16 a 30 as Áreas envolvidas terão as seguintes atividades:

#### Seção/Departamento Requisitante

- Elaboração da requisição, para compra de material ou serviço;
- Indicação do Recurso a ser utilizado, caso o recurso não esteja cadastrado, utilizar o campo observação.
- Alteração, se necessário, da quantidade dos itens das requisições já enviadas e que ainda não foram analisadas pela DTAd;
- Acompanhamento das Requisições enviadas.

#### Seção de Materiais

- Tratamento das requisições, complemento da descrição, colocação de marca, modelo e atualização do valor estimado;
- Classificação dos itens requisitados de acordo com a família de materiais;
- Preparação das requisições para a Seção de Finanças.

#### Seção de Finanças

- Classificação de cada item da requisição de acordo com o elemento de despesa;
- Identificação de qual recurso será utilizado;
- Preparação das requisições para análise da Divisão Técnica Administrativa (DTAd).

#### Divisão Técnica Administrativa (DTAd)

- Análise das requisições;
- Autorizar ou Negar;
- Preparação das requisições para a Seção de Materiais.

#### No período de 01 a 15 as Áreas envolvidas terão as seguintes atividades:

#### Seção de Materiais

- Agrupar todas as requisições autorizadas pela DTAd de acordo com a família de materiais;
- Imprimir as requisições (RMS);
- Separar as requisições impressas de acordo com o número gerado pelo sistema;
- Fazer a cotação de preço em 3 empresas, através de FAX, e-mail, Telefone;
- Após o recebimento das cotações, lançar os preços de cada item no sistema e escolher o melhor preço por item, com base no critério de menor preço;
- Imprimir o quadro de pesquisa;
- Agrupar as RMS por fornecedor vencedor da cotação e encaminhar para Seção de Comunicações para abertura de processo;
- Lançar o número dos processos no sistema, para preparar a Solicitação de Empenho;
- Imprimir a Solicitação de Empenho, anexar ao processo e encaminhar para a Seção de Finanças;

#### Seção de Finanças

- Emissão da Nota de Empenho;
- Geração de Eventos (baixa nos saldos);
- Encaminhamento para a Seção de Contabilidade para contabilização;
- Encaminhamento dos processos com as respectivas notas de empenho para Seção de Materiais.

#### Seção de Materiais

- Encaminhamento das Notas de Empenho aos Fornecedores;
- Encaminhamento dos Processos ao Almoxarifado, no caso de aquisição de materiais, ou para a seção requisitante, no caso de aquisição de serviços.

#### Almoxarifado

- Recebimento e conferência dos materiais entregues pelos fornecedores;
- Lançamento no sistema (entrada de material) e atualização no estoque;
- Anexar N.F. e informação no Processo e encaminhar para Seção de Finanças Obs. No caso de material permanente o processo é encaminhado antes para o Patrimônio para incorporação;
- Encaminhamento do material a Seção/Departamento Requisitante.

#### Seção/Departamento Requisitante

 Recebimento do material e/ou serviço.
Obs. No caso de serviço a Seção/Departamento deverá acompanhar e informar o processo após o término dos serviços e encaminhar o processo para a Seção de Finanças para pagamento.

#### Seção de Finanças

- Efetuar pagamento dos processos encaminhados pelo Almoxarifado;
- Enviar o processo para a contabilidade fazer a contabilização do pagamento;
- Encaminhar os processos encerrados para Seção de Materiais.

#### Seção de Materiais

- Conferência final dos processos;
- Encaminhar os processos para a Seção de Comunicações arquivar.

# COMPRAS DE MATERIAL/SERVIÇO - UTILIZAÇÃO

| Ide                                                                                                    | nti  | licação        | Tela de Login para Requisição de<br>Material/Serviços |                                   |             |                                                           |   |  |
|----------------------------------------------------------------------------------------------------|------|----------------|-------------------------------------------------------|-----------------------------------|-------------|-----------------------------------------------------------|---|--|
| CPF.:                                                                                                    |      |                |                                                       |                                   |             | CPF: Preencha este campo sem<br>colocar pontos ou traços. |   |  |
| Senha:                                                                                                    |      | C Mater        | Senha: Preencha sua senha de<br>acesso ao sistema.    |                                   |             |                                                           |   |  |
|                                                                                                    |      |                | Che                                                   | ck                                |             |                                                           |   |  |
|                                                                                                    |      |                | Requisi                                               | ção de Material 💿 Serviço (       | 0           |                                                           | 1 |  |
|                                                                                                    | Item | Quantidade     | Unidade                                               | Descrição do Material ou Serviço  |             | Valor Estimado<br>Unitário                                |   |  |
|                                                                                                    | 1    | 1              | PEÇ                                                   | TINTA PRETA PARA IMP. H           | HP 680C 29A | 98.30                                                     |   |  |
|                                                                                                    | 2    | 3              | RES                                                   | A-4 BRANCO 75 GRS RESMA C/500 FLS |             | 10                                                        |   |  |
| Tela para pr                                                                                                    | een  | chimento da l  | Requisição                                            | de Material                       |             |                                                           |   |  |
| Preencha os                                                                                                    | can  | npos correspor | ndentes uti                                           | lizando a tecla TAB               | para muda   | r de campo;                                               |   |  |
| No campo Valor Estimado Unitário NÃO utilize vírgula para separar os valores de centavos. Ex.: 9999,99 use 9999.99                                                                                                    |      |                |                                                       |                                   |             |                                                           |   |  |
| NÃO utilize a tecla ENTER, esta tecla envia o pedido automaticamente, utilize o Botão ENVIA após<br>o término da Requisição.                                                                                                    |      |                |                                                       |                                   |             |                                                           |   |  |
| <b>Obs.</b> O campo <i>Descrição do Material/Serviço</i> tem espaço para até 65.000 caracteres, ao terminar a linha continue digitando que o texto vai rolar. Não tecle ENTER para mudar a linha, e também não utilize a linha seguinte pois a mesma é para outro item da Reguisição. |      |                |                                                       |                                   |             |                                                           |   |  |

| 13                             |                                                                                                    |                                                                       | [                                                                                        |                                                                           |        | Final da Tela de Requisição                                                 |  |  |
|--------------------------------|----------------------------------------------------------------------------------------------------|-----------------------------------------------------------------------|------------------------------------------------------------------------------------------|---------------------------------------------------------------------------|--------|-----------------------------------------------------------------------------|--|--|
|                                | JP                                                                                                    | Fonte de Re                                                           | Fonte de Recurso: Selecione a fonte cadastrada;                                          |                                                                           |        |                                                                             |  |  |
|                                |                                                                                                    |                                                                       | Observação: Utilize este<br>campo caso a fonte a ser<br>utilizada não esteja cadastrada. |                                                                           |        |                                                                             |  |  |
| Clique                         | e no link corre                                                                                                    | esponden                                                              | te para exibir as info                                                                   | ormações adicio                                                           | nais   | Tela para alteração de<br>Requisição de Material                            |  |  |
| BENEDIT<br>SEÇÃO D             | O ELIAS NET<br>E MATERIAIS                                                                                                    | 0<br>3                                                                |                                                                                          |                                                                           |        | Obs. Somente requisições                                                    |  |  |
| Nº<br>Pedido                   | Data                                                                                                    | Hora                                                                  | Observa                                                                                  | ições                                                                     | Status | que ainda não foram<br>analizadas pela DTAd                                 |  |  |
| <u>20</u><br><u>19</u>         | 22/01/2003<br>22/01/2003                                                                                                    | 10:20:33<br>09:56:59                                                  | UTILIZAR REC<br>UNIDA                                                                    | CURSOS DA                                                                 |        | Clique no número da<br>Requisição para alterar os<br>itens da requisição    |  |  |
|                                |                                                                                                    |                                                                       | Voltar                                                                                   |                                                                           |        | nono da roquioişao                                                          |  |  |
| F<br>De<br>I                   | equisitante: BEN<br>partamento: 22-<br>Data e Hora: 22/<br>Tipo: Cor                                                                                                    | Requi<br>NEDITO ELIAS<br>SEÇÃO DE M.<br>101/2003 - 09<br>mpra de Mate |                                                                                          | Tela para alteração da<br>Requisição de Material                          |        |                                                                             |  |  |
| Ítem Quar<br>1 1               | observação: UTI<br>nt Unidade<br>CAR TIN                                                                                                    | LIZAR RECUP<br>Descri<br>ITA PRETA P/                                 | ação                                                                                     | Nesta tela somente poderá<br>ser alterado as quantidades<br>Requisitadas. |        |                                                                             |  |  |
| 2 1.00                         | 2   I.OO   RES   PAPEL A-4 BRANCO RESMA<br>C/500 FLS   10.50     OBS: Para imprimir a Requisição, primeiro clique no botão IMPRIMIR<br>e depois clique ALTERAR para que os dados sejam gravados. |                                                                       |                                                                                          |                                                                           |        |                                                                             |  |  |
|                                |                                                                                                    | Alterar Re                                                            | estaurar Imprimir Vo                                                                     | oltar                                                                     |        |                                                                             |  |  |
| Cli                            | ique no link co                                                                                                    | rresponde                                                             | nte para exibir as info                                                                  | rmações adiciona                                                          | is     |                                                                             |  |  |
| BENEDIT<br>SEÇÃO D<br>Nº Dodid | O ELIAS NETO<br>E MATERIAIS                                                                                                    | Hora                                                                  | Tino                                                                                     | Statue                                                                    |        | Tela de Acompanhamento<br>de Requisições                                    |  |  |
| 20<br>19<br>18<br>1            | 22/01/2003<br>22/01/2003<br>22/01/2003<br>08/01/2003                                                                                                    | 10:20:33 C<br>09:56:59 C<br>09:34:46 N<br>08:10:29 C                  | o diretor<br>o diretor<br>o diretor<br>11/2003                                           | Clique no número do Pedido<br>para ver detalhes da<br>Requisição.         |        |                                                                             |  |  |
|                                | Voltar                                                                                                    |                                                                       |                                                                                          |                                                                           |        | Tanto Requisições de Estoque<br>ou quanto de Compra<br>aparecem nesta tela. |  |  |

|                        | Requisiçao n.º 20                                                                                                    |                |                                                                                     |
|------------------------|----------------------------------------------------------------------------------------------------|----------------|-------------------------------------------------------------------------------------|
| Requisitante           | BENEDITO ELIAS NETO                                                                                                    |                |                                                                                     |
| Departamento           | 22-SEÇÃO DE MATERIAIS                                                                                                    |                |                                                                                     |
| Data e Hora            | 22/01/2003 - 10:20:33                                                                                                    |                |                                                                                     |
| Tipo                   | : Compra de Serviços                                                                                                    |                |                                                                                     |
| Fonte de Recurso       | TESOURO                                                                                                    |                |                                                                                     |
| Observação             |                                                                                                    |                |                                                                                     |
| Autorização do Diretor | : Não analisada pelo diretor                                                                                                    |                | Tela de Acompanhamento                                                              |
| Status                 | Inicialmente solicitada                                                                                                    |                | de Requisições - Detalhe                                                            |
|                        |                                                                                                    |                |                                                                                     |
| Ítem Quant Unidade     | Descrição                                                                                                    | Valor Estimado | Podemos verificar nesta Tela                                                        |
| 1 1.00<br>I            | Despesa com aquisição de<br>passagem aérea para o Prof.<br>Dr. JOSÉ DA SILVA, que virá do<br>Rio de Janeiro para Ribeirão<br>Preto | 1000.00        | quais requisições foram<br>analisadas, autorizadas ou<br>negadas e a justificativa. |
|                        | <u>Voltar</u>                                                                                                    |                |                                                                                     |

## Observações importantes:

01 à 15 - Período de requisição de material do Estoque (Almoxarifado);

- **16 à 30** Período para requisição de **Compra** de material e/ou serviço.
- Somente pessoas cadastradas no sistema poderão fazer requisições;
- Não haverá outra forma de requisição a partir da implantação do sistema;
- campo observação deverá ser utilizado para indicação do recurso a ser utilizado, como: (recurso do departamento, convênio, etc.);
- Todas as requisições serão analisadas pela Diretoria Administrativa (DTAd) e dentro do prazo estipulado acima;
- Fazer requisição para o período de 1 mês, evitar as requisições picadas.

# Tipo de Requisição de Compra:

- Material: qualquer tipo de material cadastrado ou não;
- Serviço: Passagens aéreas, Participação eventual em cursos de graduação, conserto de veículos etc.
- Obs. Os serviços de conserto de equipamentos de informática, deverão ser solicitado em página própria do STI;
- Conserto de bens móveis e imóveis deverão ser efetuado através da Seção de Conservação e Manutenção ou Diretoria de Serviços;

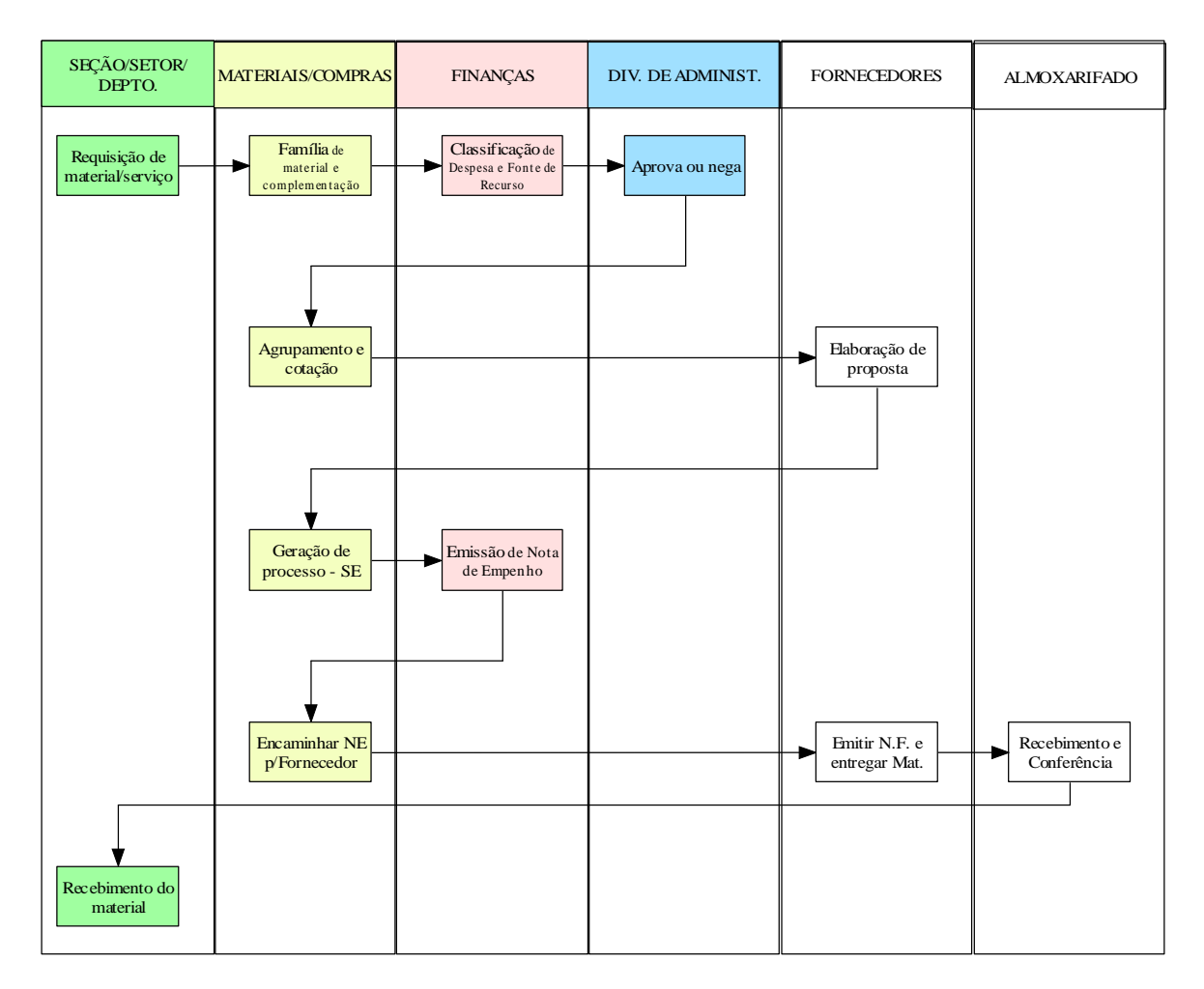

# FLUXO BÁSICO DO SISTEMA ADMINISTRATIVO